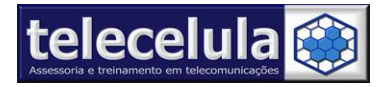

# MANUAL TELECELULA GPG DRAGON

http://www.gpgdragonsupport.com/

# www.telecelula.com.br

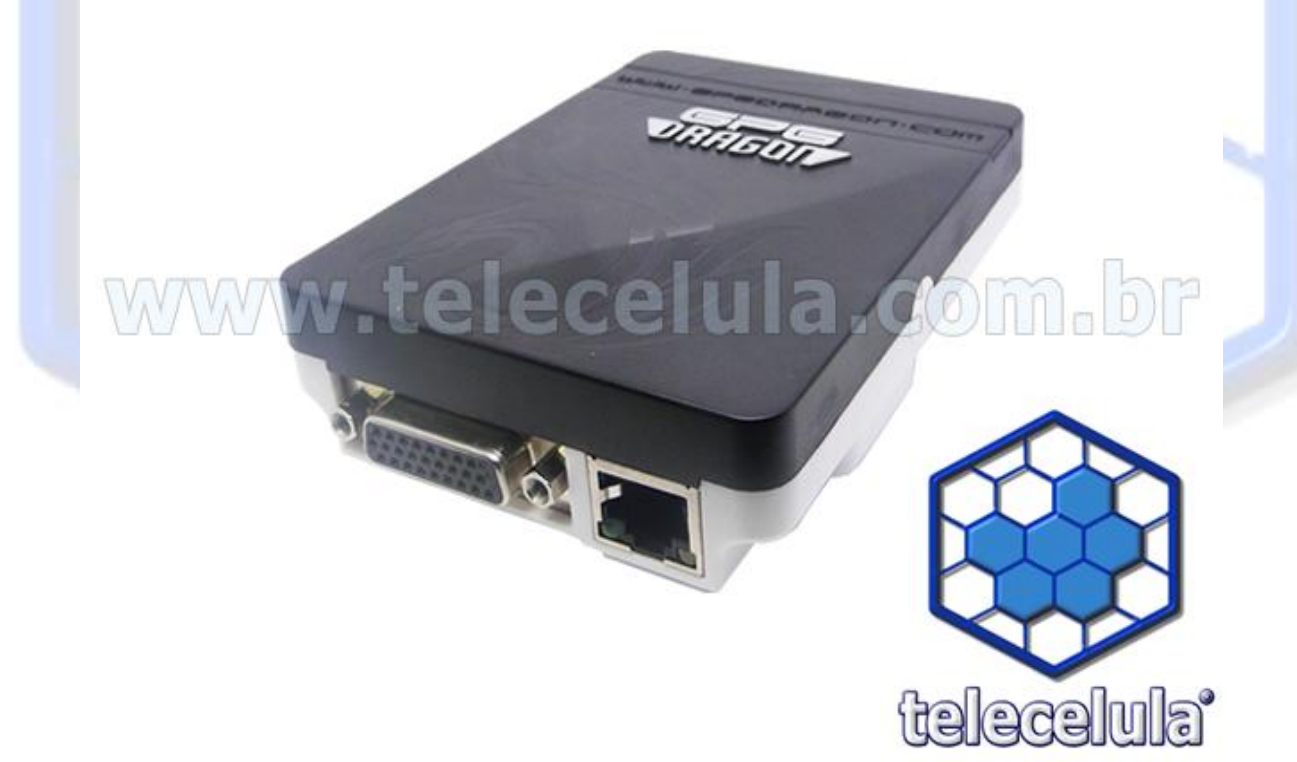

Página 0 - Atualizado em: 05/05/11 http://www.telecelula.com.br - http://www.abcdocelular.com.br Todos os direitos reservados – Proibida a reprodução total ou parcial desse documento.

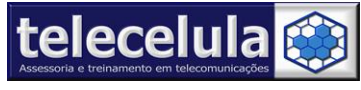

# Índice Manual de GPG Dragon Box

| 1anual de Instalação e Utilização GPG Dragon Box                                                                                                    | 2                               |
|----------------------------------------------------------------------------------------------------|---------------------------------|
| . Informações Gerais                                                                                                    | 2                               |
| <ul> <li>1.1 Pré-Requisitos para utilização do software</li> <li>1.2 Aplicações do Equipamento:</li> <li>1.3 Plataformas Compatíveis</li> <li>1.4 Conteúdos do Pacote do Produto</li> <li>1.5 Instalando o Software da Box:</li> <li>1.6. Termo de Garantia</li> <li>1.6.1 A Garantia não cobre</li> <li>1.6.2 Condições que Anulam a Garantia</li> </ul> | 2<br>2<br>2<br>2<br>3<br>4<br>5 |
| 2. Conhecendo a GPG Dragon Box – Plataforma MTK                                                                                                    | 6                               |
| 2.1. Conectando a Box e o aparelho<br>. Configurando Antivírus                                                                                                    | . 7<br>10                       |
| 3.1 Adicionando Exceção                                                                                                    | 10                              |
|                                                                                                    |                                 |

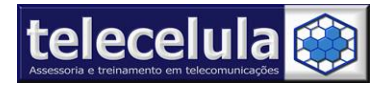

# Manual de Instalação e Utilização GPG Dragon Box

# 1. Informações Gerais

#### 1.1 Pré-Requisitos para utilização do software

1º - Noções de informática! (Manipulação de arquivos, instalação e utilização de programas)
2º Configurações Mínimas PC: Pentium 2.0 GHz ou superior, 512MB RAM, HD 40Gb,
Windows XP Sp2, AVG 8.5 antivírus, adobe acrobat e winzip instalados.
3º - Porta USB de alta velocidade (2.00) utilize somente a porta traseira do PC.

#### **1.2** Aplicações do Equipamento:

Leitura e Escrita do Flash do aparelho. Leitura do Código de Travamento (código de segurança). Reparos de Software em geral.

#### 1.3 Plataformas Compatíveis

Este equipamento tem o foco em atender aparelhos genéricos fabricados na China, atualmente são mais de 1000 modelos de telefones compatíveis das plataformas abaixo:

- MTK
- SPD Spreadtrum
- TI Texas Instrument
- Qualcomm
- AD Analog Device
- Infineon
- Silabs
- Anyka
- NXP
- MStar

#### 1.4 Conteúdos do Pacote do Produto

- Box GPG Dragon BOX.
- Cabo de Alimentação
- Relação de cabos Fornecidos Total de 31 conectores.
- P-03A, P-03B, P-04A, P-04B, P-05A, P-05B, P-08A, P-10A, P-10B, P-10C, P-10D, P-12A, P-12B, P-12C, P-14C, P-14D, P-14E, P-14F, P-14G, P-14H, P-16A, P-16B, P-18A, P-18B, P-20B, P-20C, P-20D, P-24A, P-30A, P-30B
- CD ou DVD de instalação do Software e drivers.

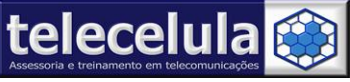

#### 1.5 Instalando o Software da Box:

Instale os programas que estão DVD telecelula – A instalação deve ser feita na ordem crescente , pasta por pasta

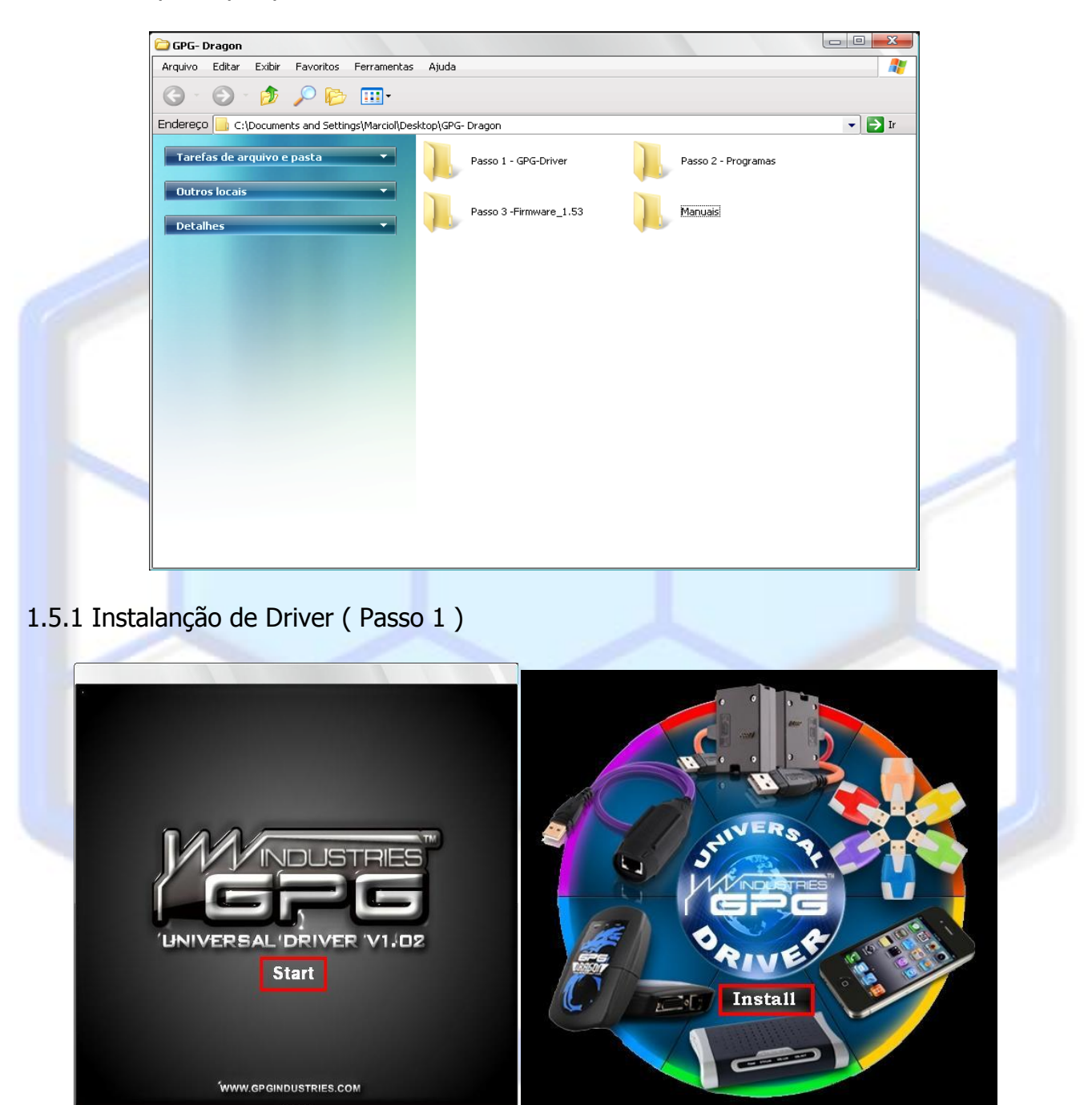

Instale também os driver s PL2303 e USB-Spreadtrum Driver presentes no disco1

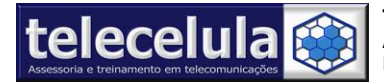

## 1.5.2 Instalação dos programas

Não altere o diretório da instalação.

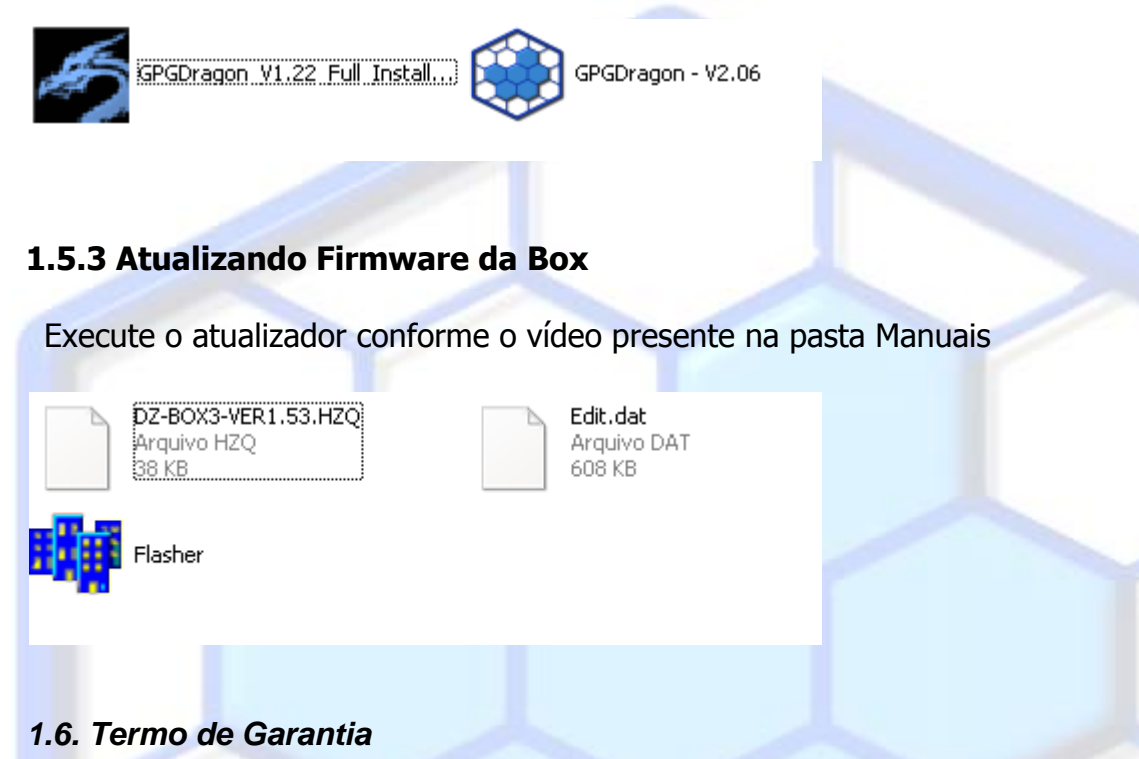

A Telecelula faz questão de oferecer aos seus clientes satisfação total nas compras realizadas, por isso, disponibiliza para todos os seus clientes garantia total contra defeitos de fabricação dos produtos comercializados.

Os produtos são garantidos pelo período de até 1 ano. (3 meses legal + garantia adicional Telecelula de até 9 meses quando for o caso). Atenção o período Total de garantia deste produto é indicado na descrição do produto em nosso site e na NOTA FISCAL que acompanha o produto. O período de garantia nunca ultrapassa 1 ano.

A garantia dos acessórios (cabos de dados, conectores, CD´s, DVD´s, fontes e carregadores) é de 30 dias contado a partir da emissão da Nota Fiscal, desde que o mesmo tenha sido instalado e utilizado conforme as orientações e padrões técnicos compatíveis com as informações contidas no manual de instrução do produto e na descrição do mesmo encontrado em nosso site.

O atendimento em Garantia deverá ser requisitado pelo cliente que levará o aparelho até um dos Posto Autorizado da Telecelula em Belo Horizonte/MG. Os reparos em Garantia serão **efetuados exclusivamente** em Belo Horizonte com abertura de Ordem de Serviço (O.S) em Garantia.

Durante o período estipulado, a Garantia cobre totalmente a mão-de-obra e peças para o reparo dos defeitos constatados como sendo de fabricação. Não serão cobertos em garantia defeitos causados por mau uso ou a utilização em desacordo com as recomendações do Manual de Instruções.

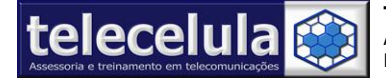

Para acionamento da Garantia, é indispensável á apresentação da Nota Fiscal, sem emendas, adulteração ou rasuras e deste CERTIFICADO DE GARANTIA bem como analise técnica dos selos de Garantia contra violação do produto.

Para obter informações da Rede Autorizada Telecelula ligue para: (31) 2112-3200 Belo Horizonte e demais localidades – E-mail: telecelula@telecelula.com.br

Horário de Atendimento das 09:00 ás 18:00 horas, exceto aos sábados, domingos e feriados.

#### 1.6.1 A Garantia não cobre

Transporte e remoção de aparelho para conserto.

Transporte e remoção de aparelho que estejam fora do perímetro urbano onde está localizada Rede Telecelula, deverá ser feito com frete pago pelo cliente, caso mercadoria venha com frete a pagar, a mesma será devolvida. Ao transportar use a embalagem original para a maior segurança.

Despesas de locomoção do técnico até o local onde está o aparelho.

Desempenho insatisfatório do aparelho devido à utilização de baterias, ou rede elétrica inadequada, ou sujeita a flutuações excessivas.

Defeitos ou danos ao produto, originados de casos fortuitos ou força maior (queda, agentes químicos, maus tratos, etc...), assim como problemas causados por agentes da natureza (raio, excesso de umidade e calor).

Qualquer tipo de suporte prestado diretamente pelo fabricante. Ex: acesso FTP (para "download" de arquivos), atualizações enviadas diretamente pelo fabricante, fórum, e-mail, MSN, etc que poderão ser suspensos a qualquer tempo pelo fabricante, sem qualquer aviso prévio e sem direito a qualquer tipo de ressarcimento.

#### 1.6.2 Condições que Anulam a Garantia

Defeito causado por mau uso ou a utilização em desacordo com as recomendações do Manual de Instruções.

Conectar aparelhos em curto ou com alto consumo (acima de 50mA) ao box.

Utilização de Software ou hardware fornecidos por terceiros tais como (módulos "*crackeados*", cabos adicionais fornecidos por terceiros).

Violação dos lacres do aparelho; sinais de que o aparelho tenha sido aberto, ajustado, consertado, sinais de queda, batidas / pancadas, contato líquido, modificações do circuito por pessoa não autorizada, ou adulteração do número de série e/ ou Nota Fiscal.

O foro da comarca de Belo Horizonte fica eleito aqui para dirimir quaisquer outras questões por mais privilegiado que outro seja.

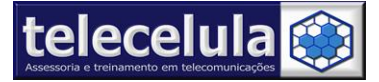

# 2. Conhecendo a GPG Dragon Box – Plataforma MTK

A plataforma MTK é a mais utilizada em aparelhos chineses. Começaremos descrevendo as funcionalidades do software, apresentando sua tela principal.

| GPGDragon_¥2.06                   | About                |     |                                                           |                                                  |                                        |
|-----------------------------------|----------------------|-----|-----------------------------------------------------------|--------------------------------------------------|----------------------------------------|
| Flasher MTK LPE                   | Resource<br>Explorer | FMT | Fre                                                       | ee Tools 🛛 🐴 About                               | 200                                    |
| PinFinder                         |                      |     | Chips                                                     | C Sil abr. C Tofios                              |                                        |
| Info Global Settings Port Monitor | License              |     | C SpreadT                                                 | rum C Anyka C Qualo<br>C NXP C TI                | iomm                                   |
| Guia                              | Cor                  |     | Actions<br>ReadInf<br>C ReadFla<br>C WriteFla<br>C Format | o Unlock<br>sh IMEI<br>sh Tracker<br>C NV Editor | C FAT Explorer<br>C Fix Informality SW |
| Guia Extras                       | Vermelho             |     | Flash Type                                                | Boots                                            | Range(0 - FFFFFFFFh)                   |
| Guia das Plataformas              | Verde                |     | NOR                                                       | Ver3.920 💌                                       | From: 0                                |
| Guia das Placatorinas             | Azul                 | R   | C NAND                                                    | Always in Expert Mode                            | Length: 0                              |
| Guia Ações                        | Raca                 |     | Flash File                                                |                                                  |                                        |
| Guia Conevão                      | Royo                 |     | Ontions                                                   |                                                  |                                        |
| Guia conexao                      | S Marson             |     |                                                           |                                                  |                                        |
| - AN AR                           |                      |     |                                                           |                                                  |                                        |
|                                   | %                    |     | COM Port C<br>Baudrate 9                                  | COM4 - Connec                                    | t 😵 Stop                               |
|                                   |                      |     |                                                           |                                                  |                                        |

Figura 1 - Tela Principal

- Guia Extra Seleção de procedimentos e configurações da Box
- Guia de Plataformas Onde será selecionada a plataforma do aparelho de acordo com o processador.
- Guia actions Seleciona o tipo de procedimento que será executado .
- Guia Flash Configurar as opções de SoftWare (Flash)
- Guia Conexão Realiza as conexões entre programa computador e aparelhos

Nos próximos tópicos descreveremos de maneira prática a utilização da Box na plataforma MTK.

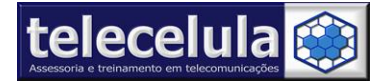

#### 2.1. Conectando a Box e o aparelho .

1. Conecte a **Box** em uma porta USB traseira do seu computador.

2. Conecte o cabo de alimentação na porta frontal da sua GPG Dragon .

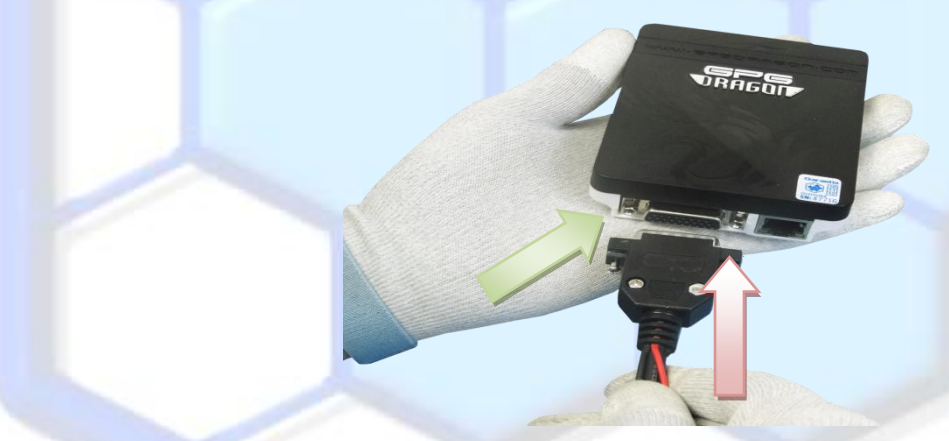

3. Conecte o cabo do aparelho no cabo de alimentação.

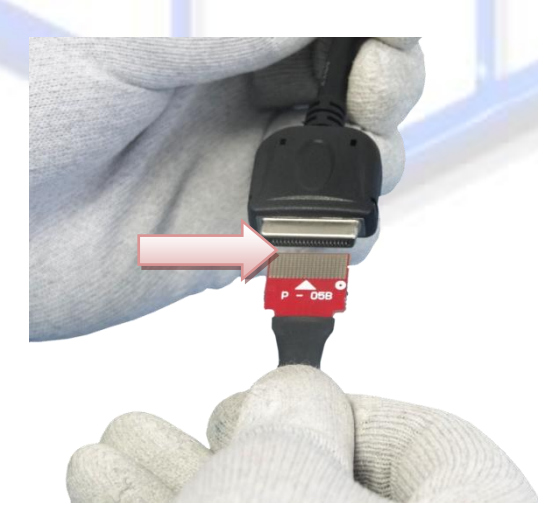

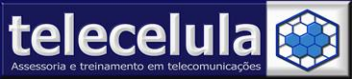

4. Alimente o aparelho conectado as **garras de alimentação** ao conector de bateria. Observe com atenção polaridade.

Conecte o cabo junto ao conector de dados do aparelho.

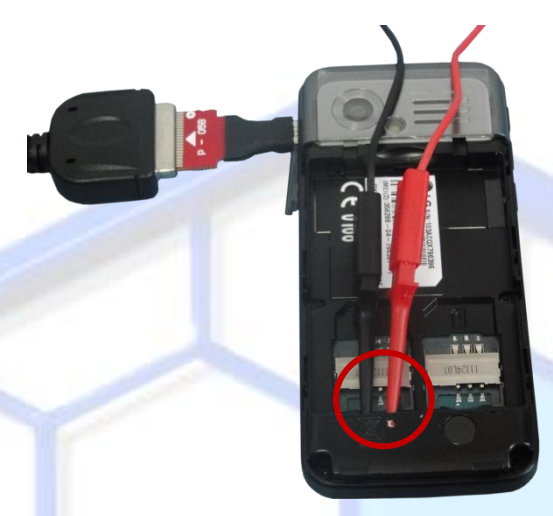

Figura 2 - Alimentando o aparelho

Atenção: Nunca conecte aparelhos que tem consumo de boot maior que 50mA ou aparelhos em curto na Box. A não observância desta informação implica na perda da garantia.

5. Conecte sua GPG Dragon diretamente a uma entrada USB do seu computador.

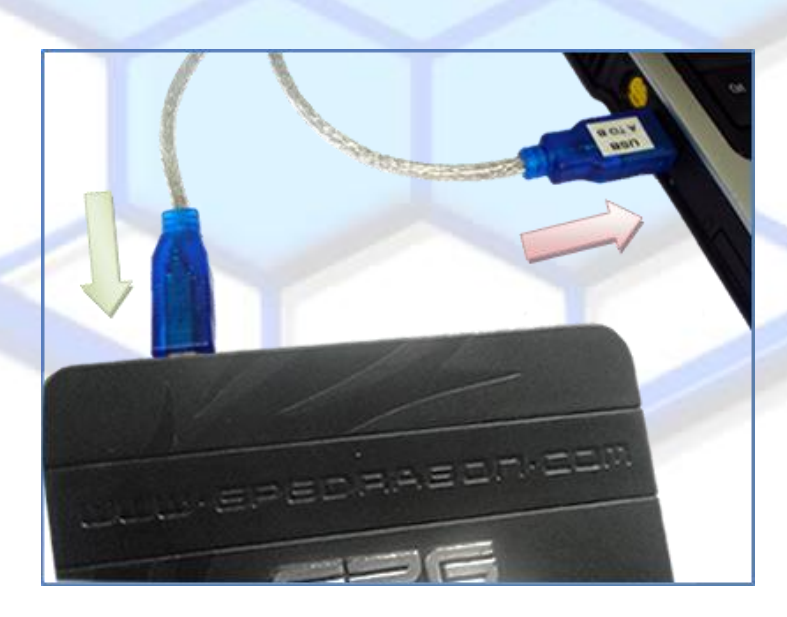

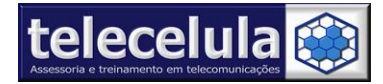

6. Abra o programa GPGDragon

| CPGDragon_V2.06                                      |                                                                                                    |
|------------------------------------------------------|----------------------------------------------------------------------------------------------------|
| Flasher MTK LPE Sesource FMT                         | Free Tools 🕎 About                                                                                                    |
| PinFinder  Info Global Settings Port Monitor License | C MIK       SiLabs       Infineon       MStar         C SpreadTrum       Anyka       Qualcomm         ADI       NXP       TI         Actions       C ReadInfo       Unlock       FAT Explorer         ReadFlash       IMEI       Fix Informality SW         WriteFlash       Tracker       Format       NV Editor         Flash Type       Boots       Range(0 - FFFFFFFF)         © NOR       Ver3.920       Ver3.920       From:         Options       Always in Expert Mode       Length:       0 |
|                                                      | Baudrate 921600 V Connect                                                                                                    |
|                                                      |                                                                                                    |

7. Selecione em PORTS a porta COM emulada pela BOX . Em nosso exemplo: COM

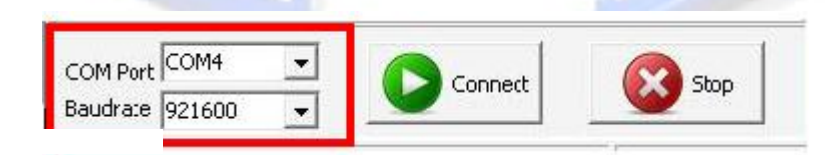

8. Após selecionar a plataforma clique em Connect para iniciar a leitura

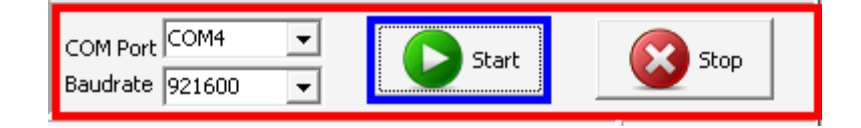

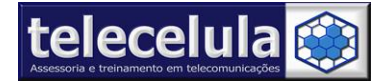

# 3. Configurando Antivírus

É comum programas de antivírus atuais detectarem as aplicações das box para manutenção de celular como vírus. Isso ocorre devido a troca de informação entre o programa e o servidor da Box e o desconhecimento desta aplicação pelo fabricante do antivírus. Quando isto ocorre o antivírus remove do aplicativo a funcionalidade de comunicação o que ocasionará o funcionamento incorreto do programa ou até mesmo o não funcionamento do mesmo. Assim para um correto funcionamento do aplicativo da sua Box, adicione-o a exceção do seu antivírus.

#### 3.1 Adicionando Exceção

Para adicionar a GPG-Dragon a exceção do seu antivírus AVG , siga os passos abaixo:

- 1. Clique duas vezes sobre o ícone do AVG próximo ao relógio.
- Agora clique em FERRAMENTAS >> CONFIGURAÇÕES AVANÇADAS... conforme figura abaixo.

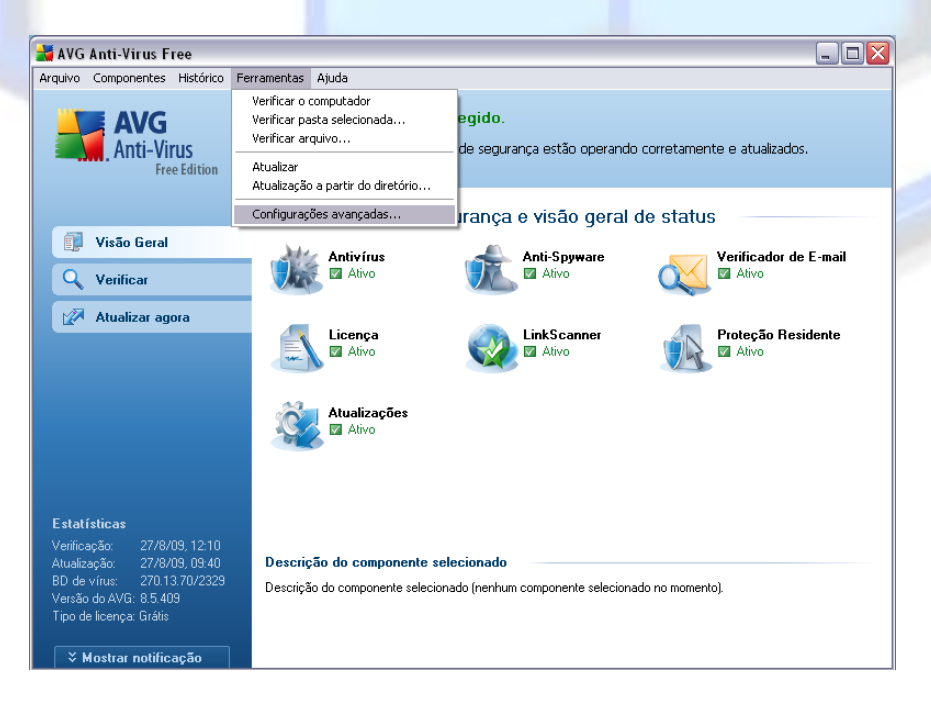

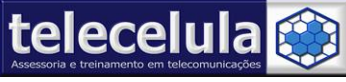

- 3. Agora clique sobre a opção EXCEÇÕES.
- 4. Clique no botão ADICIONAR CAMINHO.

| - E Aparência<br>- E Ignorar condições de falhas                                                                                                    | Proteção Residente - Diretórios Excluídos |                                                                                           |  |
|----------------------------------------------------------------------------------------------------|-------------------------------------------|-------------------------------------------------------------------------------------------|--|
| Quarentena de Virus     Quarentena de Virus     Exceções PPI     LinkScanner     G. Verificações     Porgamações     Verificador de E-mail     Certificação     Filtragem de Correio     Filtragem de Correio     Fortoção Residente     Corfiguações Avançadas     Exceções     Atualização     Proxy     URL     Gerenciar | C\Arquivos de Programas\Setool\           | Adicionar Caminho<br>Adicionar Lista<br>Editar Caminho<br>Editar Lista<br>Remover Caminho |  |
|                                                                                                    | 😵 Ok                                      | Cancelar 🛞 Aplicar                                                                        |  |

5. Explore até a pasta C:\Arquivos de programas \GPG e clique em OK.

| Procurar pasta                                                                  |  |  |  |  |  |
|---------------------------------------------------------------------------------|--|--|--|--|--|
| Selecione o diretório que será excluído da verificação da<br>Proteção Residente |  |  |  |  |  |
| 🗵 🛅 Feitian 🔺                                                                   |  |  |  |  |  |
| 🗵 🛅 Foxit Software                                                              |  |  |  |  |  |
| 🛅 GbPlugin 📨 🖘                                                                  |  |  |  |  |  |
| 🔺 🚞 GPG                                                                         |  |  |  |  |  |
| 🚞 Boot                                                                          |  |  |  |  |  |
| 🗵 🚞 data                                                                        |  |  |  |  |  |
| 🗵 🧰 Dragon Tool                                                                 |  |  |  |  |  |
| Drivers                                                                         |  |  |  |  |  |
| P GPGDragon                                                                     |  |  |  |  |  |
|                                                                                 |  |  |  |  |  |
|                                                                                 |  |  |  |  |  |
| Pasta: GPG                                                                      |  |  |  |  |  |
| Criar nova pasta OK Cancelar                                                    |  |  |  |  |  |

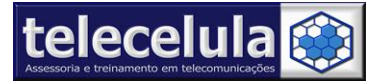

6. Clique em APLICAR e em seguida OK.

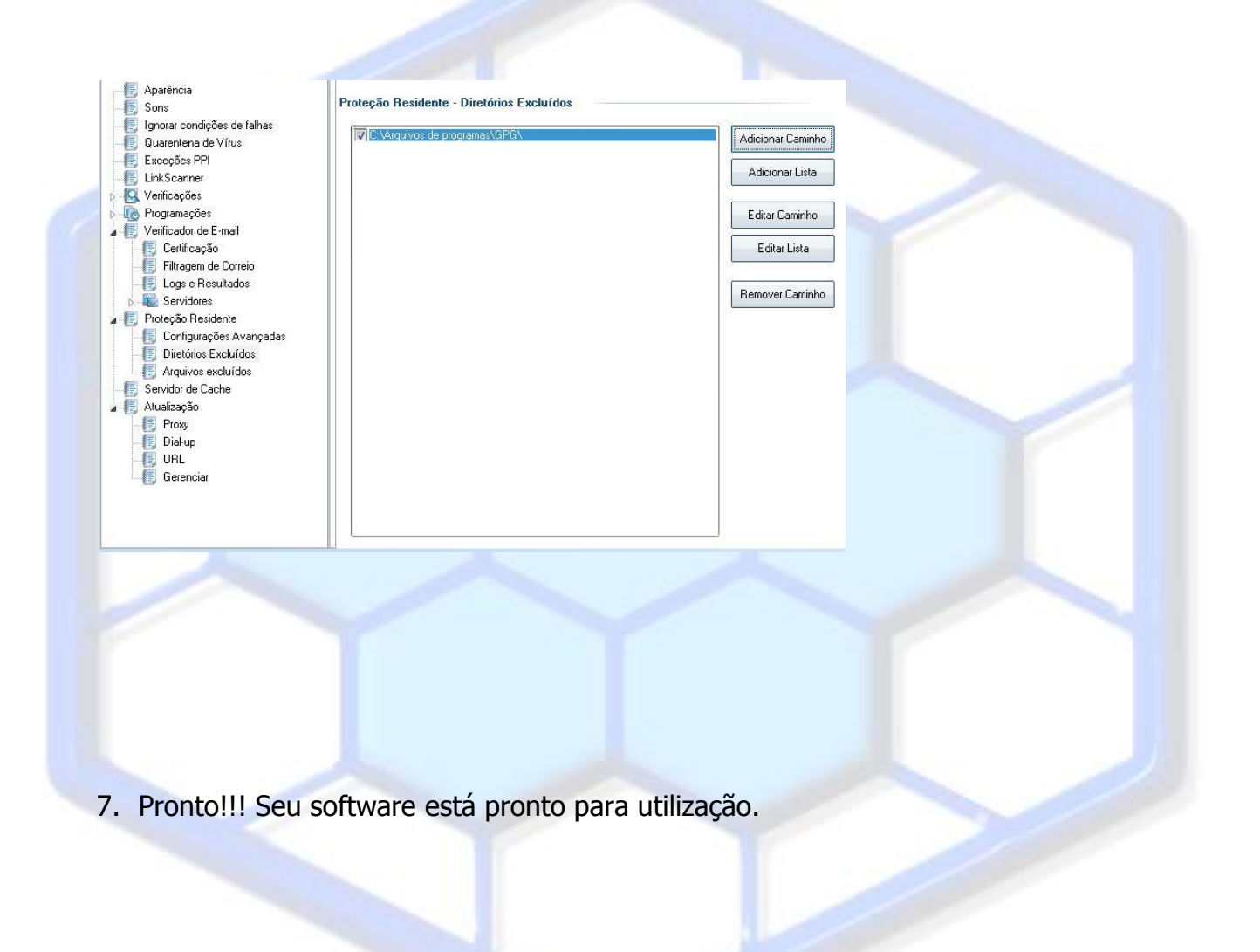

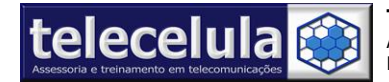

Utilizando GPG-Dragon

Os procedimentos são padrões para as plataformas , podendo ter pequenas alterações , manuais completos estão presentes na pasta manuais do DVD de instalação .

As imagens abaixo mostram alguns procedimentos concluídos :

#### Format Aparelhos plataforma MTK :

| Battern View Settings Languages About                                                                                                    |                                                                                                    |  |  |  |  |
|----------------------------------------------------------------------------------------------------|----------------------------------------------------------------------------------------------------|--|--|--|--|
| <sup>N</sup> atform View Settings Languages About                                                                                                    |                                                                                                    |  |  |  |  |
| ✓ PinFinder                                                                                                    | Chips<br>• MTK C SiLabs C Infineon C MStar                                                                                                    |  |  |  |  |
| Info Global Settings Port Monitor License                                                                                                    | C SpreadTrum C Anyka C Qualcomm                                                                                                    |  |  |  |  |
| It is sensing the pinout fast,piease hold on the phone Power key<br>RXD=22 TXD=23<br>ConnectingPlease hold on the POWER key until the red gauge is going<br>BB:6235, HardwareVer:8A01, SoftwareVer:8A04<br>Loading boot<br>INT_SYSRAM_BOOT test completed.<br>Loading boot<br>Boot2 test completed.<br>Nor Flash ID: 0000000000000<br>Nand Flash ID: 00AD007900A50000<br>Read Hardware Information is done.<br>Get Project ID from phone<br>Project ID: LGGX200-00-V10j-AME-XX-FEB-25-2011 | Actions C ReadInfo C Unlock C FAT Explorer ReadFlash C IMEI C Fix Informality SW WriteFlash Tracker Flash Type Boots Range(0 - FFFFFFFFh) From: Range(0 - FFFFFFFFh) From: Flash File Flash File Options Always in Expert Mode Flash File |  |  |  |  |
| Changing baudrate to 921600<br>Done.<br>Formatting Flash<br>AutoFormat address: start=0x02000000, size=0x06000000<br>All Done                                                                                                    | COM Port COM4<br>Baudrate 921600                                                                                                    |  |  |  |  |
| MT6235 0000000000000 0MB                                                                                                    | Nor:N/A                                                                                                    |  |  |  |  |
| 00000003 00AD007900A50000 128MB                                                                                                    | NAND_[HYNIX] HY27X508121M 00:00:22                                                                                                    |  |  |  |  |

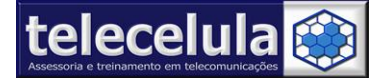

# Procedimento Reparo de Sim Card MTK :

| GPGDragon_¥2.06                                                                                                    |                                                                                                    |
|----------------------------------------------------------------------------------------------------|----------------------------------------------------------------------------------------------------|
| Platform View Settings Languages About                                                                                                    |                                                                                                    |
| Slasher 🚺 MTK LPE 🙀 Resource 🧱 FMT                                                                                                    | · 🄊 Free Tools 🛛 🟫 About                                                                                                    |
| PinFinder Info Global Settings Port Monitor License                                                                                                    | Chips<br>Chips<br>CMTK CSiLabs CInfineon CMStar<br>CSpreadTrum CAnyka CQualcomm<br>CADI CNXP CTI                                                                                                    |
| Initializing<br>DA_LIB_VER_3.2.2.7<br>Tip: The phone must be able to power-on normally<br>It is sensing the pinout fast,please hold on the phone Power key<br>RXD=22_TXD=23                               | Actions<br>C ReadInfo C Unlock C FAT Explorer<br>C ReadFlash © IMEI C Fix Informality SW<br>C WriteFlash C Tracker<br>C Format C NV Editor                                                              |
| ConnectingPlease hold on the POWER key until the red gauge is going<br>BB:6235, HardwareVer:8A01, SoftwareVer:8A04<br>Read infook, Waitting enter meta<br>Connectedcan release Power button now, tracking | Flash Type     Boots     Range(0 - FFFFFFFh)       C NOR     Ver3.920     Image: Constraints       Image: Constraints     Always in Expert Mode     Length: Constraints                                 |
| IMEI=360305260000001<br>IMEI=360305260000001                                                                                                    | Flash File                                                                                                    |
| Rebuild IMEI1=366288047963963<br>Rebuild IMEI2=366288047963971                                                                                                    | Original IMEI New IMEI Rebulid /<br>12345678901234 0 35628804796396 3 Auto Chksum                                                                                                    |
|                                                                                                    | IMEI 2         Original IMEI         New IMEI         I         I         Rebulid         I           12345678901234         0         35628804796397         1         □         Auto Chksum         1 |
| 100%                                                                                                    | COM Port COM4<br>Baudrate 921600<br>Start Start Stop                                                                                                    |
|                                                                                                    |                                                                                                    |
|                                                                                                    | 00:00:47                                                                                                    |

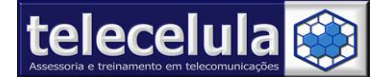

# Procedimento de backup plataforma SPD :

| 🖉 GPGDragon_¥2.0                                                                                                    | 6                                                                                                    |                            |                                                                                                    |          |
|----------------------------------------------------------------------------------------------------|----------------------------------------------------------------------------------------------------|----------------------------|----------------------------------------------------------------------------------------------------|----------|
| Platform View Setti                                                                                                    | ngs Languages About                                                                                                    |                            |                                                                                                    |          |
| 🖉 Flasher                                                                                                    | MTK LPE K                                                                                                    | source plorer              | FMT 🙀 Free Tools 🐴 About                                                                                                    |          |
| PinFinder                                                                                                    |                                                                                                    |                            | Chips<br>CMTK CSiLabs CInfineon CM                                                                                                    | 4Star    |
| Info   Global Setting                                                                                                    | s Port Monitor License                                                                                                    |                            | 💽 SpreadTrum 🔿 Anyka 🔷 Qualcomm                                                                                                    |          |
| Set baudrate to 11620<br>Reading phone HW in<br>Read info is done.<br>CPU: SC6600L2 F<br>setting the Flash Para<br>Settings have been or<br>Reading Flash<br>Saved file to:<br>E71 - SPD TV005600<br>All Done.<br>Reading Project Vers<br>Platform Version: MC<br>Project Version: SC6 | 00 ok<br>fo<br>lash: NOR_TV00560002EDGB<br>imeters<br>ompleted!<br>02EDGB<br>ion<br>0COR_09A.W09.37_P2.08_Rele<br>5600L_sp66011 | ase                        | C ADI     C NXP     C TI     Actions     C ReadInfo     C Format     C Reset     C ReadFlash     C IMEI     WriteFlash     C Unlock     Flash Type     Boots     Flash Type     Boots     C NOR     Always in Expert Mode     Flash File     E71 - SPD TV00560002EDGB     Options | FFFFFh)  |
| MM Version: 5110-00<br>SIM00-D00-20100514<br>BASE Version: BA<br>HW Version: 5110 V2<br>Project Bulid Time: 5-                                                                                                    | -V1.76-0937P2<br>SE_W09.20_P12<br>.0<br>14-2010 15:25:3                                                                         | 1000 I - F 00- F 00- F ROL | COM Port COM4<br>Baudrate 115200<br>COM Port COM4                                                                                                    | Stop     |
| SC6600L2                                                                                                    | 009800960000000                                                                                                    | 8MB                        | NOR_TV00560002EDGB                                                                                                    | 1        |
| 66007001                                                                                                    |                                                                                                    |                            |                                                                                                    | 00:02:07 |

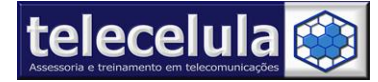

### Procedimento de Format Plataforma SPD :

| 🖉 GPGDragon_¥2.0                                                                                   | 6                                               |             |                                                                               |                                 |
|----------------------------------------------------------------------------------------------------|-------------------------------------------------|-------------|-------------------------------------------------------------------------------|---------------------------------|
| Platform View Settir                                                                               | ngs Languages About                             |             |                                                                               |                                 |
| 🖉 Flasher                                                                                          | MTK LPE K                                       | source 📰 Fl | 1T 🔊 Free Tools 🟫 About                                                       |                                 |
| PinFinder                                                                                          |                                                 |             | Chips<br>C MTK C SiLabs C Infined                                             | on C MStar                      |
| Info Global Setting                                                                                | s   Port Monitor   License                      |             | SpreadTrum C Anyka C Qualco     O qualco                                      | omm                             |
| Wait for init Commzere<br>Done.<br>Loading bootloader<br>Done.<br>Changing baudrate                | ) Security Engine                               |             | Actions<br>C ReadInfo © Format<br>C ReadFlash © IMEI<br>C WriteFlash © Unlock | C Reset                         |
| Set baudrate to 11520<br>Reading phone HW in<br>Read info is done.                                 | 0 ok<br>fo                                      |             | Flash Type Boots                                                              | Range(0 - FFFFFFFFh)<br>From: 0 |
| CPU: SC6600L2 F<br>setting the Flash Para<br>Settings have been co                                 | lash: NOR_TV00560002EDGB<br>meters<br>mpleted!  |             | Flash File                                                                    |                                 |
| Reading File System in<br>File System Version: 0<br>Start=0x00790000, Si<br>Unlocking all blocks b | fo<br>A<br>ze=0x00060000<br>efore program/erase |             | Options     Auto Format(Delete all user data)                                 |                                 |
| Auto formatting<br>Done.                                                                           |                                                 |             |                                                                               |                                 |
|                                                                                                    | 100%                                            |             | COM Port COMA                                                                 | Stop                            |
| SC6600L2                                                                                           | 009800960000000                                 | 8MB         | NOR_TV00560002EDGB                                                            | 1                               |
| 66007001                                                                                           |                                                 |             |                                                                               | 00:00:12                        |